## **Standard Test Report**

The Standard Test Report displays the students' test scores for each section and standard of the test. The report is color-coded and a legend is provided to easily gauge students' performance.

## Viewing the Standard Test Report

1. In the Assessment menu, click Standard Test Report.

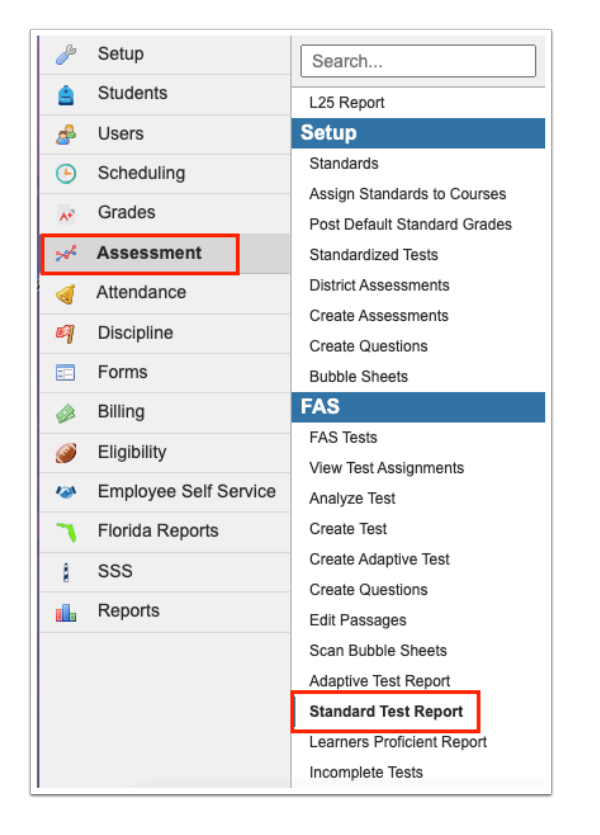

**2.** In the search screen, enter search criteria to locate a particular test. Enter the full or partial test name or test ID number.

Use **More Test Search Options** to search by additional criteria. Select to **Include Inactive Tests, Include Other Users Tests, Include Teachers Tests** (appears once Include Other Users Tests is selected), or **Include Deleted Tests**, as applicable. Click **Search**.

Alternatively, click the **Test List** tab to view a list of your active tests.

| Find a Test List         |                                                 |
|--------------------------|-------------------------------------------------|
| FAS Test Search          |                                                 |
| Test                     | Include Other Users Tests Include Deleted Tests |
| More Test Search Options | Search Reset                                    |

**3.** Click the test title link for the test you want to view.

| Find a Test List             |                        |        |
|------------------------------|------------------------|--------|
| 9 tests 📴                    |                        | Search |
| Test Title                   | Creation Date          |        |
| American History Exam        | 2023-02-16 13:00:29-05 |        |
| English Exam                 | 2023-02-16 12:51:20-05 |        |
| Enlightenment Test           | 2023-02-06 10:49:43-05 |        |
| Reformation Quiz             | 2023-02-06 15:15:02-05 |        |
| Reformation Quiz - Alternate | 2023-02-06 15:28:26-05 |        |
| World History Exam           | 2023-02-16 13:05:50-05 |        |
| WW1 Essay 1                  | 2023-02-10 15:54:56-05 |        |
| WW1 Quiz                     | 2023-02-10 15:43:52-05 |        |
| WWII Beginnings Quiz         | 2023-02-14 12:50:04-05 |        |

**4.** In the student Search Screen, enter search criteria to locate a particular student or group of students and click **Search.** Alternatively, click the **Assignment List** tab to view all student assignments.

| Search Test Assignments Assignment List |                                              |
|-----------------------------------------|----------------------------------------------|
| FAS Test Assignment Search              |                                              |
| Test Enlightenment Test                 | Search All Schools Include Inactive Students |
| Student                                 |                                              |
| More Student Search Options             | Search Reset                                 |

The report is organized by test section and standard. Students who have not yet taken the test are grayed out at the bottom of the student list. The Total column displays the total points earned. Each standard column displays the number of points earned per standard and the total number of points possible for each standard. A legend is provided for the color coding.

| × Active Test: Enlightenment Test       |            |         |          |       |              |              |                 |                 |     |              | 100%      |             |
|-----------------------------------------|------------|---------|----------|-------|--------------|--------------|-----------------|-----------------|-----|--------------|-----------|-------------|
|                                         |            |         |          |       |              |              |                 |                 |     | Above 90%    |           |             |
| Search Test Assignments Assignment List |            |         |          |       |              |              |                 |                 |     | Above 80%    |           |             |
| 9 Tests                                 | <b>F</b>   |         |          |       |              | Search 凝     |                 |                 |     |              |           | Above 70%   |
| Info                                    |            |         |          |       | Section #1:  |              |                 |                 |     |              | Above 60% |             |
| Assign                                  | Student ID | Last    | First    | Total | SS.912.W.5.2 | ELA.11.C.1.3 | ELA.11.C.1.3.C2 | ELA.11.C.2.1.C1 |     | ELA.11.C.1.2 |           | Above 0%    |
| 6                                       | 00022057   | Acovodo | Diom     | 9/12  | 6/0          | 0/1          | 1/1             | 4.14            |     | 0.11         |           | 0%          |
| 0                                       | 00023037   | Acevedo | Diem     | 0/13  | 0/8          | 0/1          | 1/1             | _ //I           |     | 0/1          |           | Not Started |
| 4                                       | 00055879   | Abe     | Charlie  | 12/13 | 8/9          | 1/1          | 1/1             | 1/1             |     | 1/1          |           |             |
| 7                                       | 00056443   | Acevedo | Emarald  | 6/13  | 5/9          | 0/1          | 0/1             | 1/1             |     | 0/1          |           |             |
| 11                                      | 00056872   | Young   | Joseph   | 7/13  | 5/9          | 0/1          | 1/1             | 1/1             |     | 0/1          |           |             |
| 10                                      | 00061159   | Wills   | Eliza    | 5/13  | 4/9          | 0/1          | 1/1             | 0/1             |     | 0/1          |           |             |
| 5                                       | 00061843   | Abregan | Kenna    | 4/13  | 3/9          | 0/1          | 1/1             | 0/1 0/1         |     | 0/1          |           |             |
| 9                                       | 00061927   | Smith   | Penelope | 8/13  | 6/9          | 0/1          | 1/1             | 1/1             |     | 0/1          |           |             |
| 12                                      | 00073892   | Zackery | Steven   | 8/13  | 6/9          | 0/1          | 1/1             | 1/1             | 0/1 |              |           |             |
| 8                                       | 00082034   | Lind    | Jenna    | 1/13  | 1/9          | 0/1          | 0/1             | 0/1 0/1         |     |              |           |             |
|                                         |            |         |          |       |              |              |                 |                 |     |              |           | 1           |